## 98-1暑期密集課程平台操作說明

開課學校:東華大學

## 選課流程圖

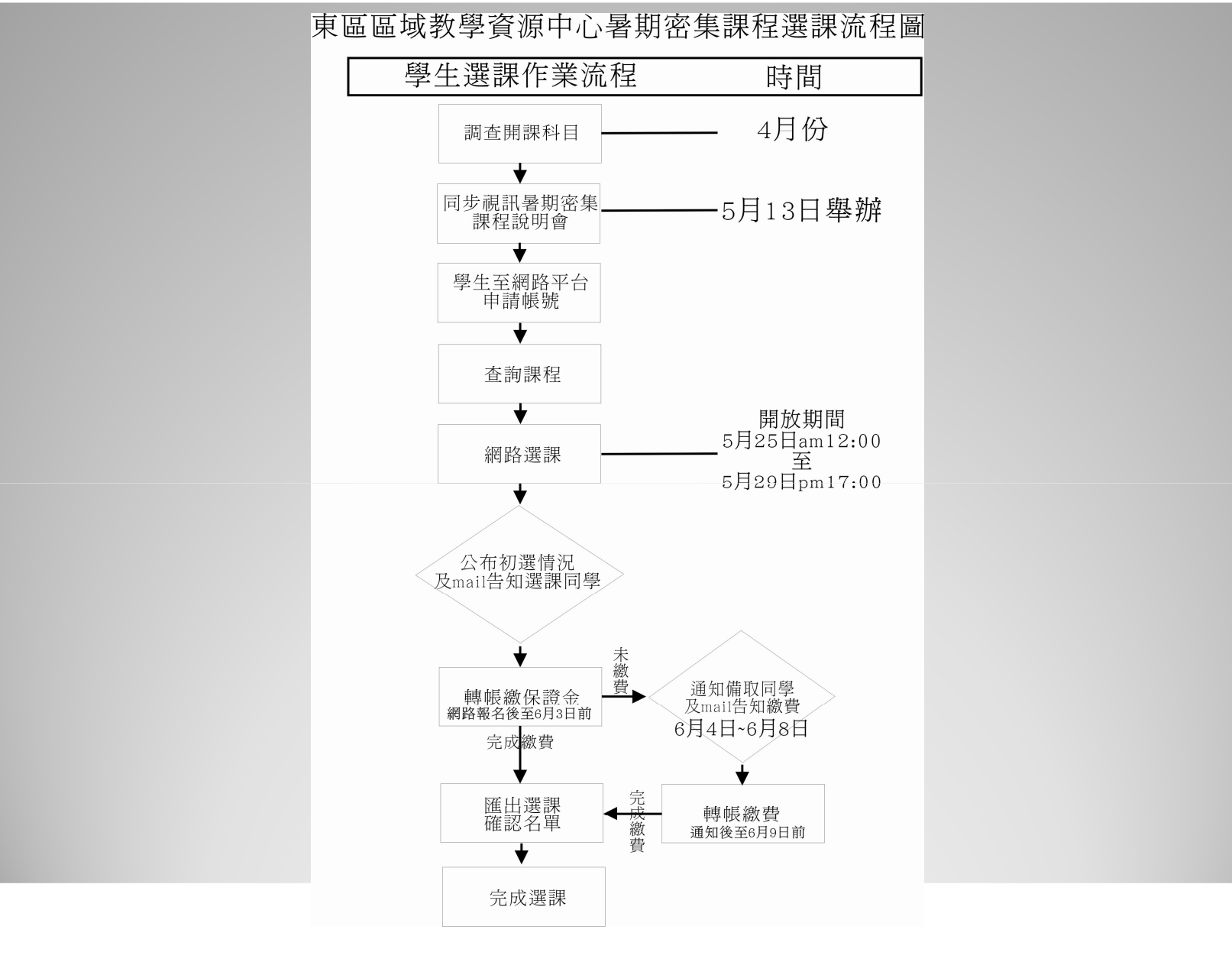

## 登入東區區域教學資源中心首頁

| ogle                                                                                                    | ×                                                                                            | ≥ Search (1290 755) PDF<br>● 搜尋 • ↔ ØØ • 🛖 • 🗗 • 🏠 書籤 • ▲ 🏷 拼字檢查 •                                                                                                    | aí翻譯• 🎦 自動媒入 • 🌽                                                                                                    | ≪・ ◎ 登入・            |
|----------------------------------------------------------------------------------------------------|----------------------------------------------------------------------------------------------|----------------------------------------------------------------------------------------------------|----------------------------------------------------------------------------------------------------|---------------------|
| 🔗 🕄 🗸 🏉 東區區域教學                                                                                                    | 资源中心 🗙 🏉 勇                                                                                   | 區區域教學資源中心                                                                                                    | 👌 • 🗟 - 🖶 • 🕞                                                                                                    | 網頁 🕑 🔹 🎯 工具 (0) 🔹 🎽 |
|                                                                                                    | <u>ج</u>                                                                                     | <b>医医成效學資源</b>                                                                                                    | PCS ATION ATTACANT                                                                                                    | Â                   |
| 御站御                                                                                                    | 館人次:114477<br>●登入 ●註冊 ●緒                                                                     | 站地圈 @ 聯絡資訊 @ ENGLISH<br>■ 144 筆公告                                                                                                    | (1/8)頁,上一頁1 2 3 4 5下一頁                                                                                                    |                     |
|                                                                                                    |                                                                                              | <ul> <li>2009-05-11 東區海洋獨木舟體驗營</li> </ul>                                                                                                    | 國立東華大學                                                                                                    |                     |
| ▶ 昻                                                                                                    | 新公告                                                                                          |                                                                                                    |                                                                                                    |                     |
| ▶ 琄                                                                                                    | \$新公告<br> 畫成果                                                                                | <ul> <li>2009-05-11 東區區域教學資源中心暑期密集課程</li> </ul>                                                                                                    | #合說明會 國立東華大學                                                                                                    | -                   |
| ► 聶<br>● 計<br>● 業<br>● 相                                                                                                    | #新公告<br>  畫成果<br>#務職掌<br>=關辦法                                                                | <ul> <li>2009-05-11 東區區域数學資源中心暑期密集課程</li> <li>2009-05-07 「Game工作坊」呼朋別伴招生中</li> </ul>                                                                                                    | 路合說明會 國立東華大學 國立東華大學                                                                                                    |                     |
| ▶ 現<br>● 言<br>● 詳<br>● 報                                                                                                    | 新公告<br>+ 畫成果<br>- 誘職掌<br>- 調願辦法<br>8件學校<br>- 心禁の                                             | <ul> <li>2009-05-11 東區區域数學資源中心審測窓集課程</li> <li>2009-05-07 「Game工作坊」呼朋別は招生中</li> <li>2009-04-30 東台湾山海文學現逐創意讀賽,報名串</li> </ul>                                                                                                    | 留立東華大學           國立東華大學           國立東華大學           +問返至5月31日呦!!           國立台東車科學校                                                                      |                     |
| → 現<br>→ 禁<br>→ 報<br>→ 報<br>→ 報                                                                                                    | 新公告<br>[畫成果<br>钙酸繁华<br>酮脂肪法<br>经科學校<br>空心簡介                                                  | <ul> <li>2009-05-11 東區區域数學資源中心暑期空集課程</li> <li>2009-05-07 「Game工作坊」呼那別伴招生中</li> <li>2009-04-30 東台湾山海文學問達創意就養,報名</li> <li>2009-04-38 敬邀参加5/16(穴)「2009創新事業簽</li> </ul>                                                                                                    | #合說明會 國立東華大學 國立東華大學 國立東華大學 國立東華大學 國立東華大學 國立主要事科學校 國立台東專科學校 季計畫」系列演講 國立宜蘭大學                                                                              |                     |
| ● 最<br>● 第<br>● 第<br>● 第<br>● 第<br>● 第<br>● 第<br>● 第<br>● 第                                                                                                    | 新公告<br>(<br>量成果<br>(<br>務職挙<br>調願辦法<br>2<br>心簡介<br>Services                                  | <ul> <li>2009-05-11 東區區域数學資源中心舉期空集課程</li> <li>2009-05-07 「Game工作坊」呼朋別1件招生中</li> <li>2009-04-30 東台湾山海文学現途創邀議寮,報名由</li> <li>2009-04-28 敬邀参加5/16(穴)「2009創新事業課程</li> <li>2009-04-23 【敬邀参加】您不可不知的大學教學者</li> </ul>                                                                                | 協立東華大學       國立東華大學       國立東華大學       南部延至5月31日呦!!       國立台東専科學校       季計畫」系列演講       國立倉蘭大學       花花寶典                                               |                     |
| → 最<br>→ 禁<br>→ 報<br>→ 報<br>→ 報<br>→ 報<br>→ 報<br>→ 報<br>→ 報<br>→ 報                                                                                                    | (新公告<br>甘粛成果<br>(詩職業)<br>朝閒崩法<br>(料學校<br>の心简介<br>Services<br>(生入口)                           | <ul> <li>2009-05-11 東區區域数學資源中心暑期窓集課程</li> <li>2009-05-07 「Game工作坊」呼那別伴招生中</li> <li>2009-04-08 東台湾山海文學開達創意議賽,報名串</li> <li>2009-04-28 敏速参加5/16(穴)「2009創新事業統</li> <li>2009-04-23 【敏速参加】忽不可不知的大學数學3</li> <li>2009-04-23 載迎碼躍転名参加宜蘭大學「教師必約</li> </ul>                                            | 協立東華大學     國立東華大學       國立東華大學     國立東華大學       韓間選至5月31日呦!!     國立自東専科學校       参計畫」系列演講     國立宣蘭大學       基花寶典     慈濟大學       多六門課系列二」講座!     國立宜蘭大學    |                     |
| <ul> <li>● 通</li> <li>● 第</li> <li>● 第</li> <li>● 第</li> <li>● 4</li> <li>● 4<td>(新公告<br/>甘粛成果<br/>(詩職掌)<br/>(新聞)<br/>(新武)<br/>(新武)<br/>(新武)<br/>(新武)<br/>(新武)<br/>(新武)<br/>(新武)<br/>(新武</td><td><ul> <li>2009-05-11 東區區域数學資源中心舉期宏集課程</li> <li>2009-05-07 「Game工作坊」呼朋房1伴招生中</li> <li>2009-04-30 東台湾山海文学開達創意議寮,報名雨</li> <li>2009-04-28 歓邀参加5/16(穴)「2009創新事業簽</li> <li>2009-04-23 【敬邀参加」您不可不知的大学数学级</li> <li>2009-04-23 歡迎蹀躍報名参加宜蘭大學「教師必休</li> <li>2009-04-20 【敬邀参加】 黄位教材製作研習(5/23)</li> </ul></td><td>協立東華大學       國立東華大學       國立東華大學       國立主專專科學校       時間延至5月31日呦!!       國立自東専科學校       参計量」系列演講       國立宜蘭大學       診穴門課系列二」講座!       國立宜蘭大學       芝演大學</td><td></td></li></ul> | (新公告<br>甘粛成果<br>(詩職掌)<br>(新聞)<br>(新武)<br>(新武)<br>(新武)<br>(新武)<br>(新武)<br>(新武)<br>(新武)<br>(新武 | <ul> <li>2009-05-11 東區區域数學資源中心舉期宏集課程</li> <li>2009-05-07 「Game工作坊」呼朋房1伴招生中</li> <li>2009-04-30 東台湾山海文学開達創意議寮,報名雨</li> <li>2009-04-28 歓邀参加5/16(穴)「2009創新事業簽</li> <li>2009-04-23 【敬邀参加」您不可不知的大学数学级</li> <li>2009-04-23 歡迎蹀躍報名参加宜蘭大學「教師必休</li> <li>2009-04-20 【敬邀参加】 黄位教材製作研習(5/23)</li> </ul> | 協立東華大學       國立東華大學       國立東華大學       國立主專專科學校       時間延至5月31日呦!!       國立自東専科學校       参計量」系列演講       國立宜蘭大學       診穴門課系列二」講座!       國立宜蘭大學       芝演大學 |                     |

http://etrc.ndhu.edu.tw

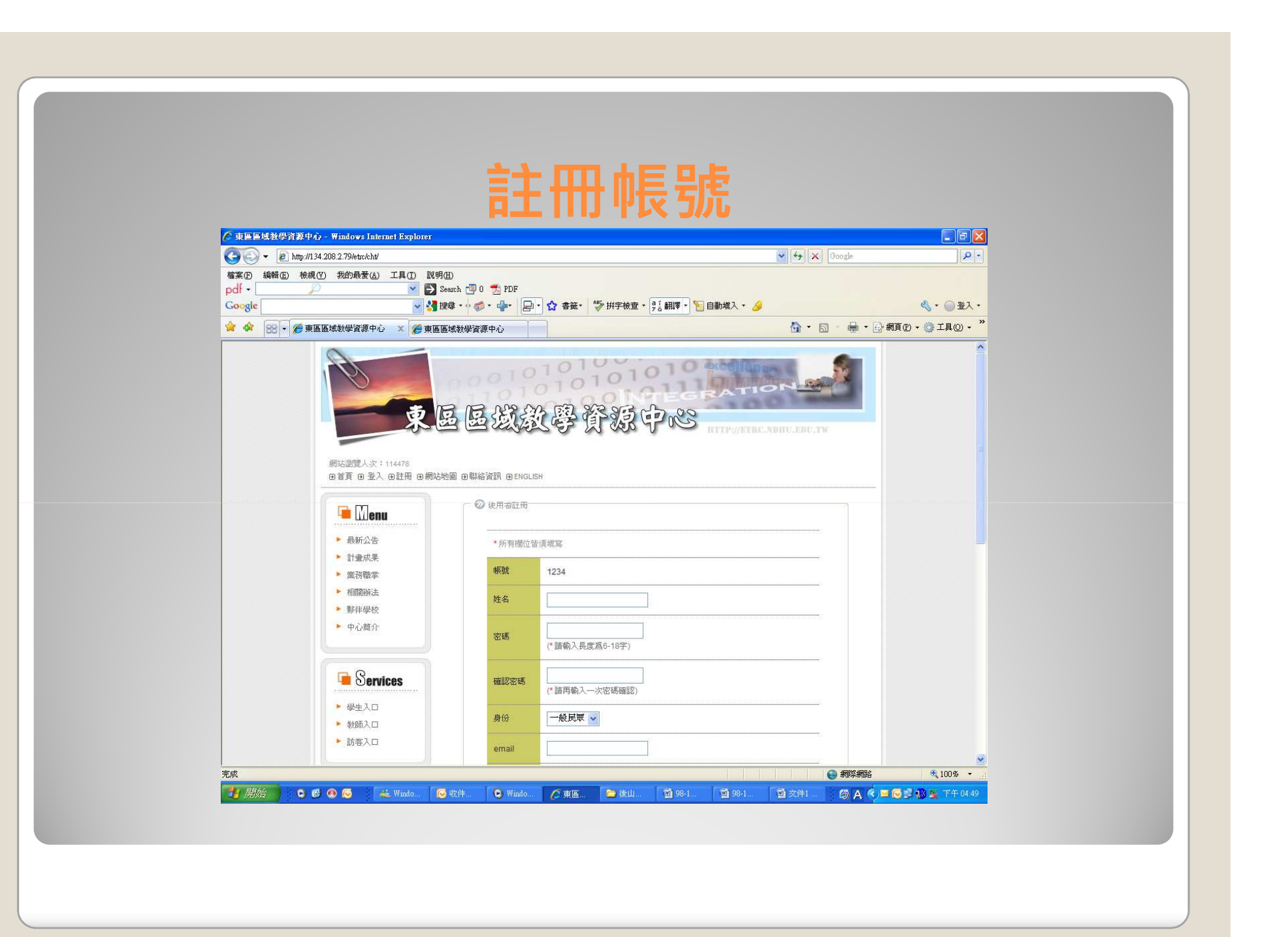

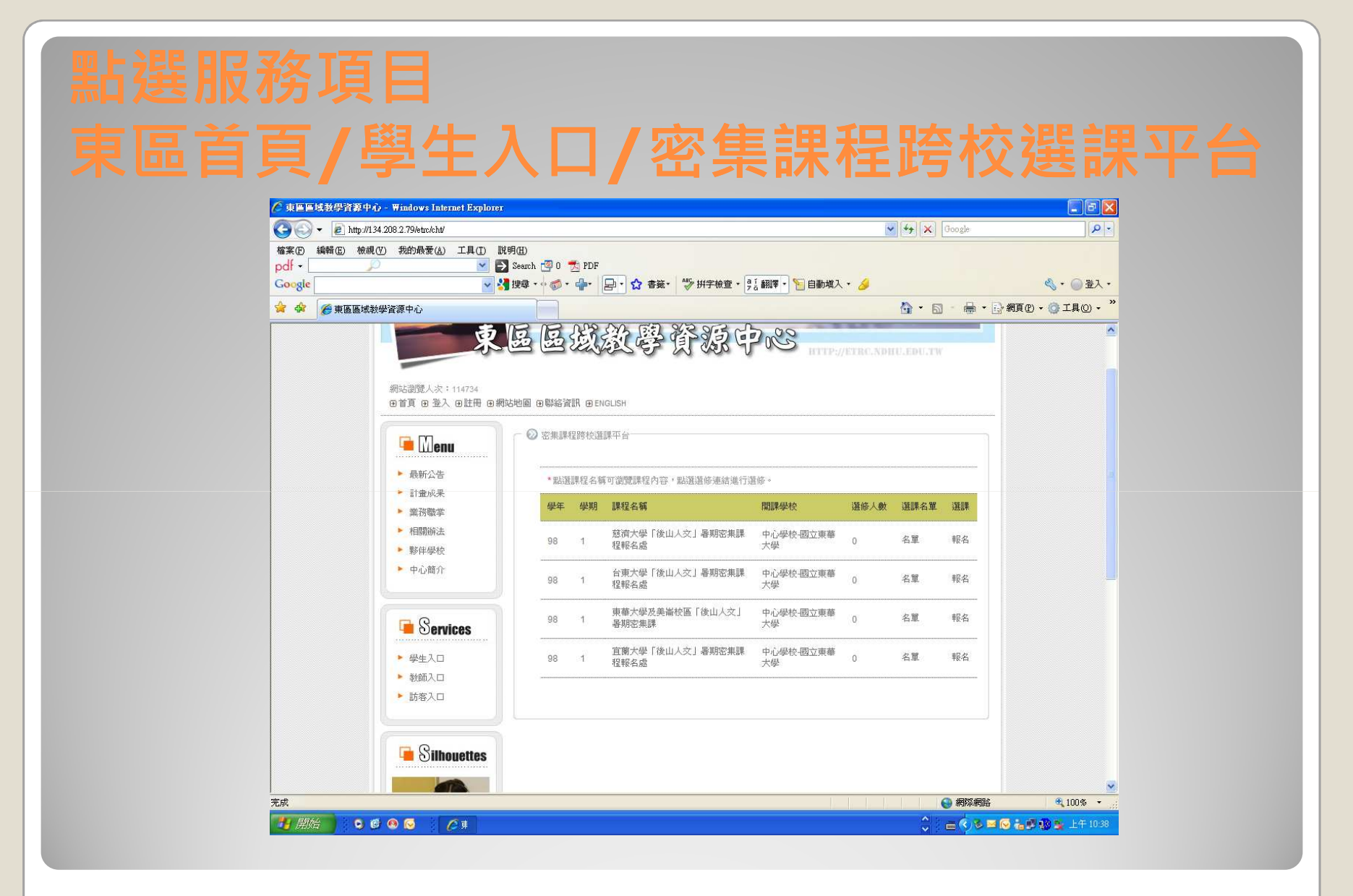

http://etrc.ndhu.edu.tw

|               | == | TZ |
|---------------|----|----|
| _ <b>}_</b> ⊢ | 盅  |    |
|               |    |    |

點選想要選的課程,因各校有名額上限,請點選自己學校為開課單位的選項。
 完成選課後,將會以mail通知繳費,請於指定時間內繳費,逾期將取消資格,並往後遞補。

 部分課程有附件需回傳報名表(內含切結書、家長 同意書、報名表等...),報名時請仔細詳閱規定, 並參考相關附件。